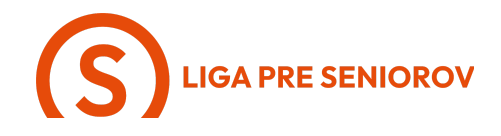

#### 5. Ako odosielať a prijímať e-maily

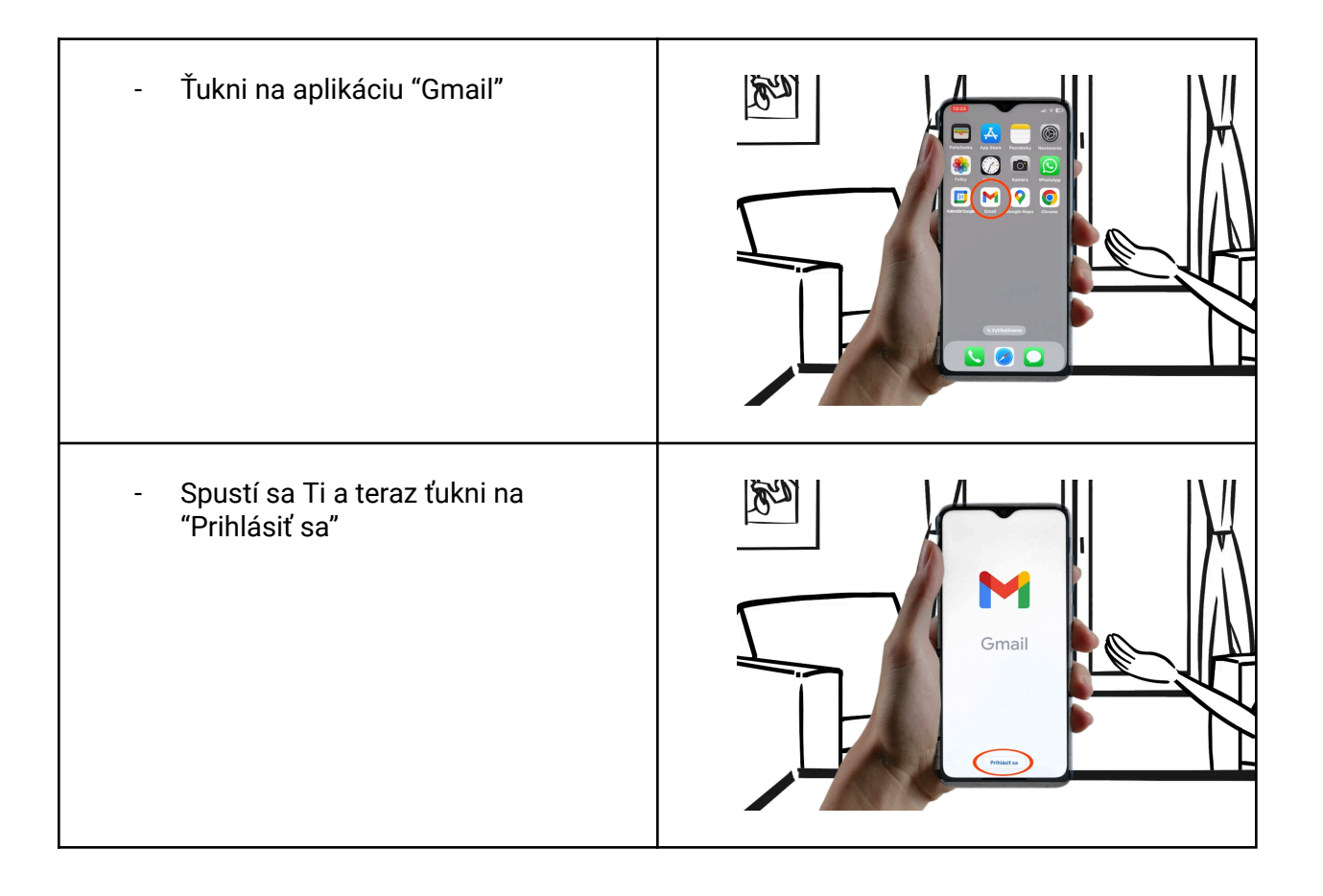

# LIGA PRE SENIOROV

| <ul> <li>Pri prvom zapnutí Ťa vyzve na pridanie emailovej adresy</li> <li>Pokiaľ už máš založený email niekde inde ako v Google, vyber si z ostatných možností podľa toho, kde si si emailovú adresu predtým zakladala</li> <li>My si ukážeme možnosť "Google", ťukni na ňu</li> </ul> |  |
|----------------------------------------------------------------------------------------------------|--|
| <ul> <li>Teraz sa Ti otvorilo prihlásenie do<br/>účtu. Ťukni do kolónky "E–mail<br/>alebo telefón", vpíš svoju e-mailovú<br/>adresu a ťukni na "Hotovo"</li> </ul>                                                                                                    |  |
| - A potom ťukni na "Ďalej"                                                                                                    |  |
| - Teraz vpíš svoje heslo, opäť ťukni<br>na "Hotovo"                                                                                                    |  |

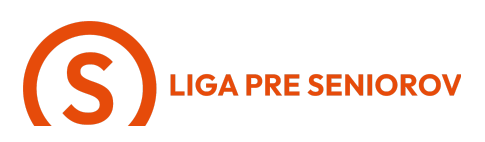

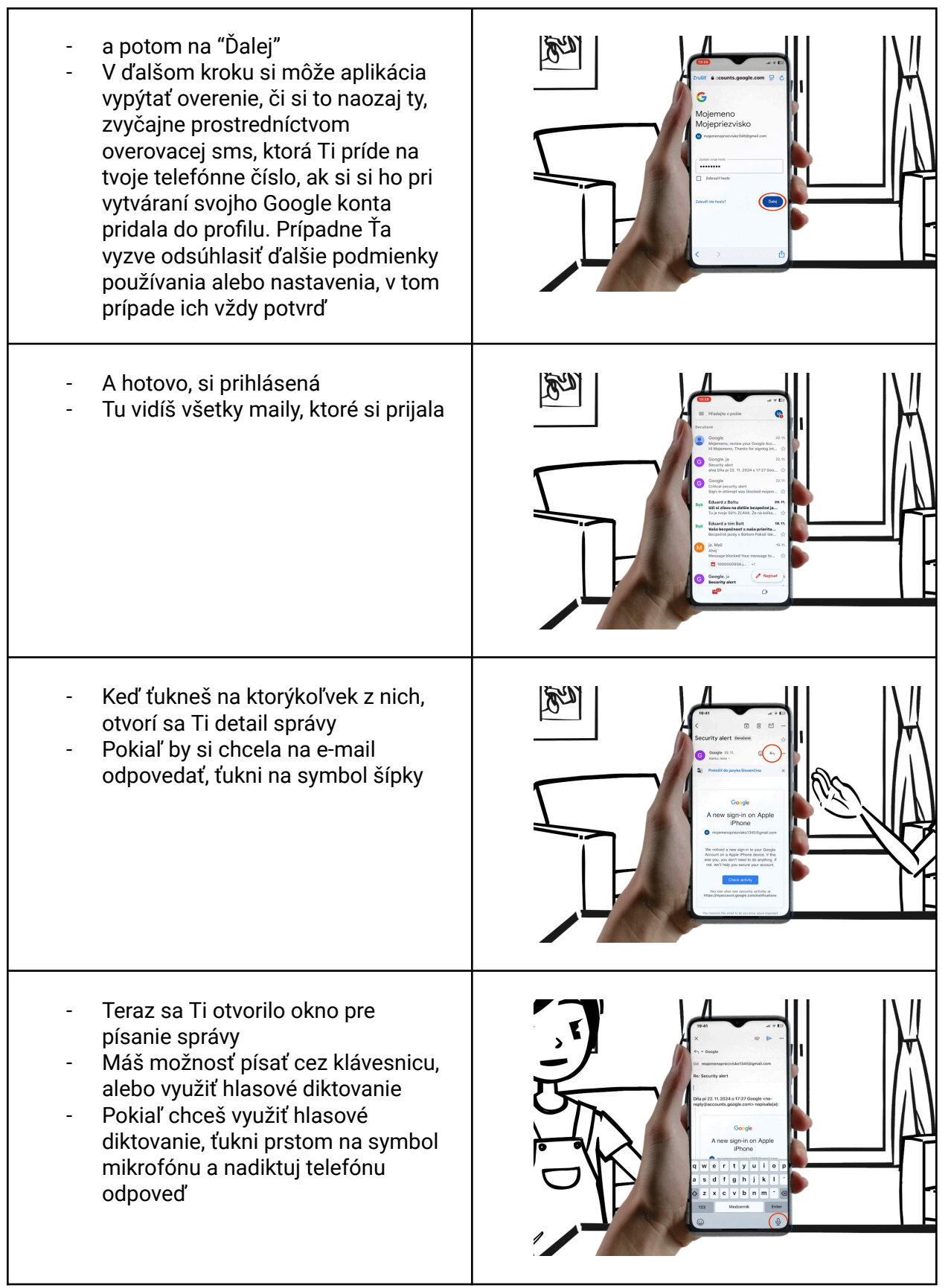

#### **S**LIGA PRE SENIOROV

| <ul> <li>Keď máš odpoveď hotovú, ťukni na<br/>modrú šípku a správa sa odošle</li> </ul>                                          |  |
|----------------------------------------------------------------------------------------------------|--|
| - Teraz si skúsime napísať novú<br>správu, ťukni na tlačidlo "Napísať"                                                           |  |
| <ul> <li>Otvorí sa Ti okno pre písanie novej<br/>správy, ako prvého vyplň adresáta v<br/>kolónke označenej ako "Komu"</li> </ul> |  |
| <ul> <li>Keď vypíšeš mailovú adresu, ťukni<br/>na svojej klávesnici na tlačidlo<br/>"Enter"</li> </ul>                           |  |

### LIGA PRE SENIOROV

| <ul> <li>Teraz môžeš vyplniť "Predmet"<br/>mailu, ktorý sa adresátovi ukáže<br/>ako prvý spolu s tvojim menom ako<br/>odosielateľom, ťukni do tejto<br/>kolónky</li> </ul>                                                        |  |
|----------------------------------------------------------------------------------------------------|--|
| <ul> <li>A v poslednom kroku ťukni na text<br/>"Napíšte správu, a opäť môžeš<br/>napísať text správy, alebo ho<br/>nahráš cez hlasové diktovanie</li> </ul>                                                                       |  |
| <ul> <li>Teraz Ti ešte ukážem ako vieš do<br/>mailu pridať fotku alebo súbor</li> <li>Ťukni na symbol spinky</li> </ul>                                                                                                    |  |
| <ul> <li>otvorí sa Ti možnosť pridať do<br/>mailu fotky z tvojej galérie, pričom<br/>Ti telefón v riadku zobrazí<br/>posledné, ktoré si spravila. Ak<br/>chceš zobraziť všetky v tvojej<br/>galérii, ťukni na "Všetko"</li> </ul> |  |

## LIGA PRE SENIOROV

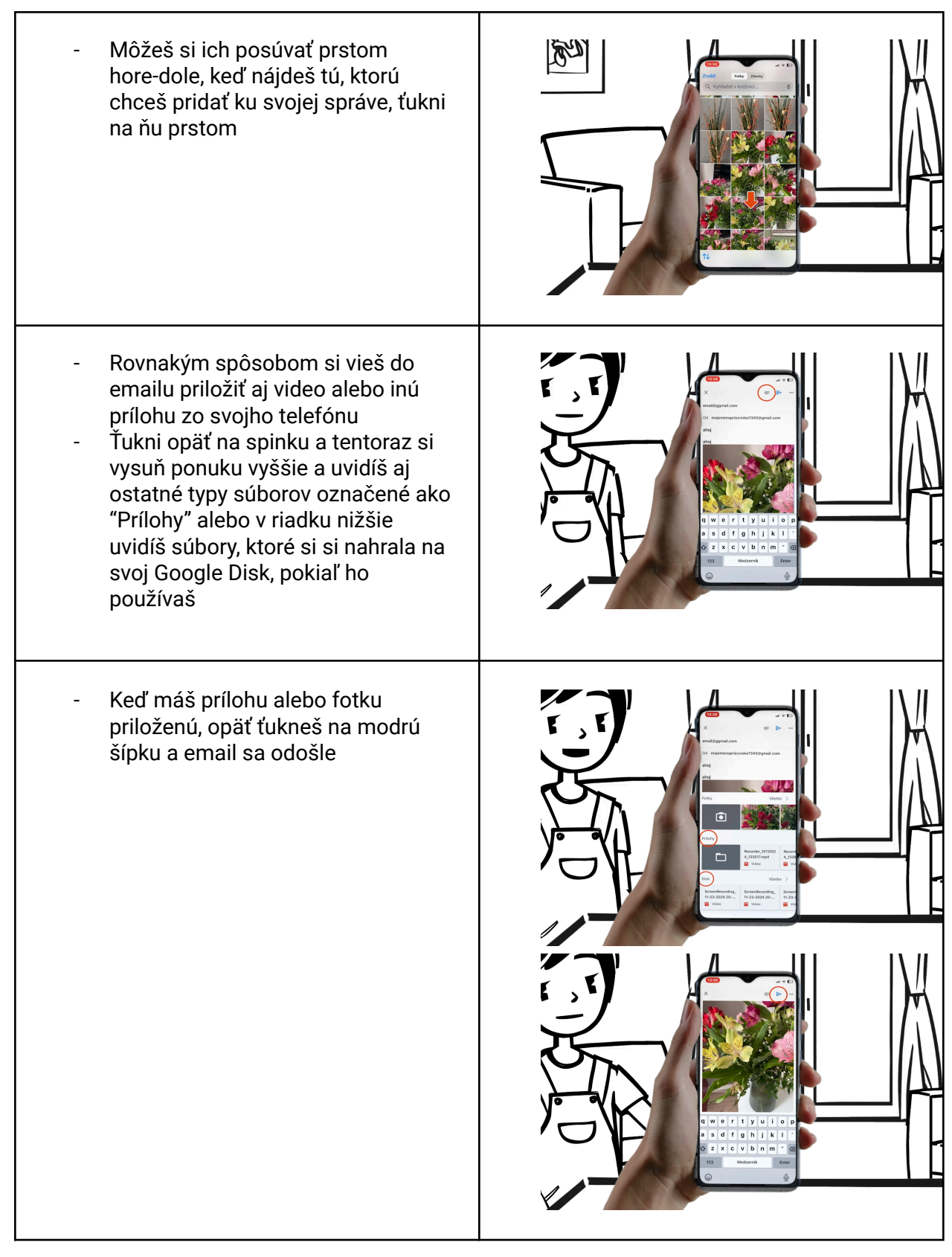

## **S**LIGA PRE SENIOROV

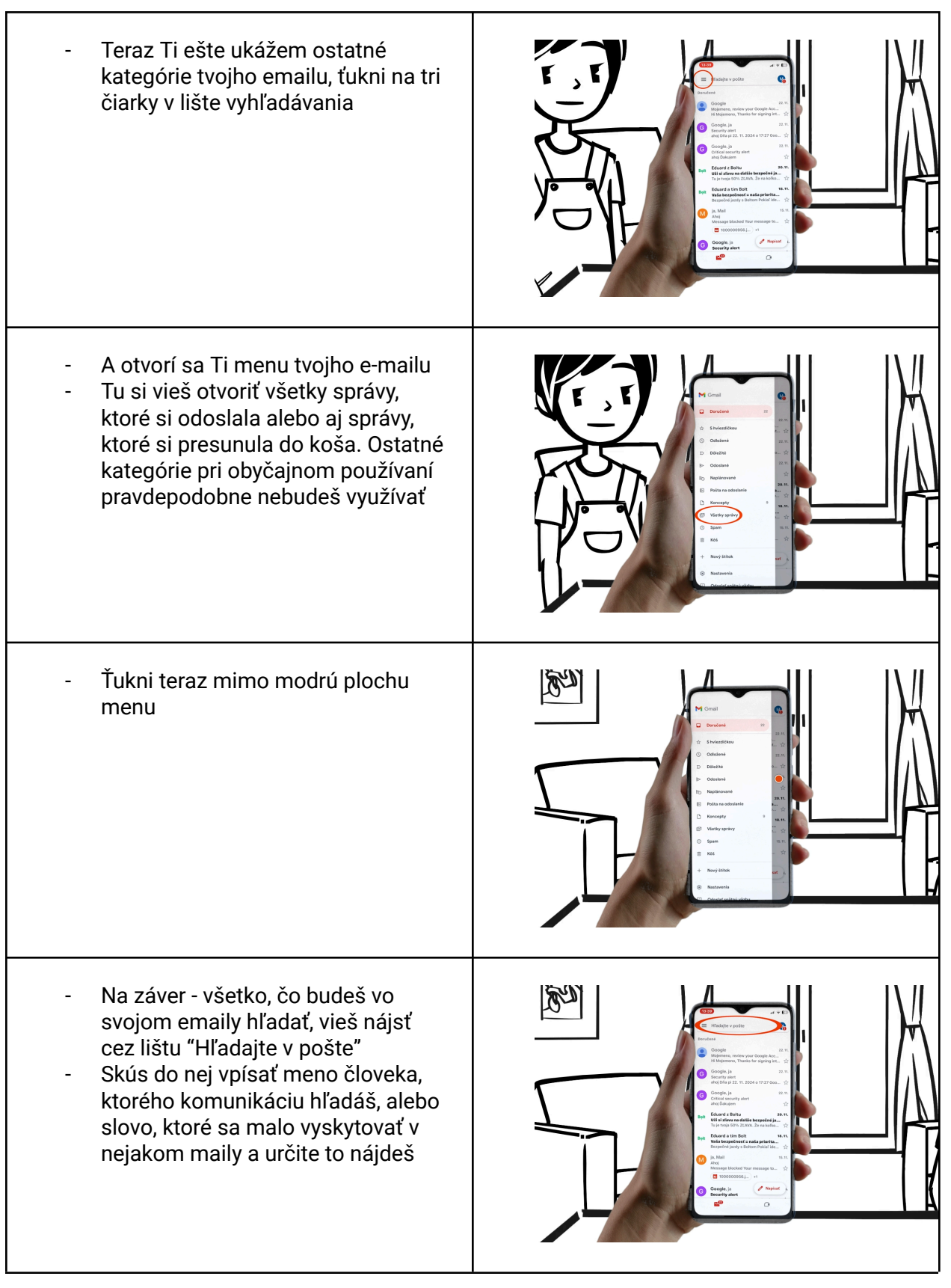

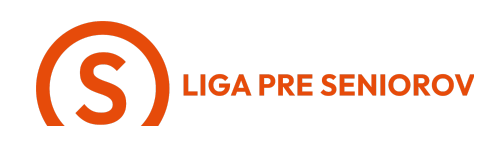